## Отправка МЧД (единый формат)

Если подпись выдана на представителя организации (сотрудника и т.д.), то для отправки отчетности необходимо отправить машиночитаемую доверенность (МЧД). МЧД подписывается электронной подписью лица, имеющего право действовать от имени ИП/ЮЛ без доверенности.

МЧД – это машиночитаемая доверенность на имя сотрудника организации, созданная в электронном виде и имеющая машиночитаемый формат, который обеспечивает возможность декодирования информации компьютером. Она необходима для подтверждения полномочий сотрудника на выполнение действий от имени организации.

Доверенность единого формата применяется при обмене в ЭДО и на сторонних порталах.

Ниже приведена таблица о поддержке единого формата МЧД. Если в таблице отсутствует информация об интересующей вас площадке, с вопросами о необходимом формате или о планах работы с МЧД рекомендуется обращаться на интересующую вас площадку.

| Гос. орган/<br>портал   | Реализация                          | Информация                                                                                                |
|-------------------------|-------------------------------------|----------------------------------------------------------------------------------------------------|
| ФНС                     | Запланировано, точных<br>сроков нет | Налоговая продолжает работу по МЧД ФНС и РР.                                                              |
| СФР (бывш. ФСС,<br>ПФР) | Неизвестно                          | ПРФ продолжает работу с УПУП.<br>ФСС- с МЧД ФСС.                                                          |
| ФТС                     | Реализовано                         | Внесение доверенности в 1С-Отчётности или на портале ФТС.                                                 |
| ФСРАР (ЕГАИС)           | Реализовано                         | Отправка и загрузка в 1С-Отчётности и на портале ЕГАИС УТМ.                                               |
| Честный Знак            | Реализовано                         | Информация на сайте. Зарегистрировать доверенность на портале можно обратившись в тех. поддержку портала. |
| Центробанк              | Неизвестно                          | На данный момент реализована МЧД Банк России.                                                             |
| Росстат                 | Неизвестно                          | Планируется обмен МЧД на базе распределенного реестра ФНС.                                                |
| Федресурс               | Реализовано                         | Работа МЧД на портале реализована, подробности на сайте.                                                  |

Для создания МЧД в БП 3.0 перейдите в Отчеты (1) Уведомления (2) Создать (3) МЧД (4) Машиночитаемая доверенность (единый формат) (5):

| ✿ Начальная страница 1С-Отчетность ×                                                                                                    |                     |  |  |  |  |  |
|----------------------------------------------------------------------------------------------------|---------------------|--|--|--|--|--|
| ≡ Главное ← → ★ 1С-Отчетность                                                                                                    | ← → ★ 1С-Отчетность |  |  |  |  |  |
| Руководителю           Обновить         Обновить         Отчеты         Уведомления         Письма         Сверки (5)         ЕГРЮЛ         Входящие (57)         Личные кабинеты | Настройки           |  |  |  |  |  |
| Банк и касса     Обучение_10-тчетность_тест • × Виды уведомлений                                                                                                    | : 🗆 ×               |  |  |  |  |  |
| Родажи Создать Загрузить - 🖨 Проверка - Г Организация: Обучение_1С-отчетность_тест 🔹 🗗                                                                                            |                     |  |  |  |  |  |
| Поиск по КНД, названию, контролиру                                                                                                    | юще × ?             |  |  |  |  |  |
| 🕂 Склад 🗋 08.04.2019 Снятие с учета органи 😔 💼 Акцизы                                                                                                    | *                   |  |  |  |  |  |
| 👻 Производство 🛛 🛞 🚞 Иностранные работники                                                                                                    |                     |  |  |  |  |  |
| ОС и НМА           10.04.2019         Уведомление о получ              •              ←                                                                                           |                     |  |  |  |  |  |
| <ul> <li>Зарплата и кадры</li> <li>Эта 14 01 2020</li> <li>Заявление на полклю</li> <li>В сор (бывш. ПФР)</li> <li>В сор Сор (бывш. ПФР)</li> </ul>                               |                     |  |  |  |  |  |
|                                                                                                    |                     |  |  |  |  |  |
| Д. Отчеты     Д. 23.01.2020     Заявление на подклю     Заявление об отзыве машиночитаемой доверенности (ФНС, распредег реестр)                                                   | енный               |  |  |  |  |  |
| Справочники                                                                                                    |                     |  |  |  |  |  |
| 🔅 Администрирование                                                                                                    |                     |  |  |  |  |  |
| 30.01.2020 Заявление о возврате                                                                                                    |                     |  |  |  |  |  |
| Машиночитаемая доверенность (ФНС, распределенный реестр)                                                                                                    |                     |  |  |  |  |  |
| П 11.04.2020 Создание обособленн<br>Уведомление о предоставлении полномочий представителю (СФР бы)                                                                                | вш. ПФР)            |  |  |  |  |  |
| 12.05.2020         Заявление на получея         Уведомление о прекращении полномочий представителя (СФР, бывш.)                                                                   | ΠΦΡ)                |  |  |  |  |  |

В открывшемся окне заполните данные доверенности:

- в блоке Доверитель укажите данные об организации и руководителе организации в соответствии с выпиской ЕГРЮЛ;
- в блоке **Представитель** укажите данные о физическом лице владельце электронной подписи. Если данные о физическом лице ранее были заполнены, они отобразятся автоматически.

С помощью гиперссылок Уточнить реквизиты (1) проверьте заполнение данны.

При необходимости добавления нескольких представителей, нажмите кнопку 📃

(2).

Для выбора полномочий нажмите на гиперссылку **<Не выбрано>** в строке **Полномочия** (*3*). Полномочия проставляются выборочно или можно выбрать «Полномочия не ограничены».

| 🗲 → 춨 Машиночитаемая доверенность (создание) *                                                                                                    |  |  |  |  |  |
|----------------------------------------------------------------------------------------------------|--|--|--|--|--|
| Подписать И закрыть Записать Выгрузить в файл 🚔 Доверенность                                                                                                    |  |  |  |  |  |
| 1 2 3                                                                                                    |  |  |  |  |  |
| Создание Подписание Регистрация                                                                                                    |  |  |  |  |  |
| Действует с: 02.11.2023 📾 до: 02.11.2024 📾 Номер (внутренний):                                                                                                    |  |  |  |  |  |
| Доверитель                                                                                                    |  |  |  |  |  |
| Организация: Обучение_Астрал.Онлайн_тест 🔹 🖓 🗸 Уточнить реквизиты ?                                                                                                    |  |  |  |  |  |
| Обучение_Астрал.Онлайн_тест                                                                                                    |  |  |  |  |  |
| Aggest persectpaques (148000), Rampscoae ollin, Ramptoin, Lipsoneaecourto pri, gene 10                                                                                                    |  |  |  |  |  |
| Лицо, деиствующее без доверенности от имени юридического лица - доверителя:                                                                                                    |  |  |  |  |  |
| Физическое ли 🔻 🖓 Уточнить реквизиты ?                                                                                                    |  |  |  |  |  |
| Директор Лаборте Фатих Теримович                                                                                                    |  |  |  |  |  |
| Представитель                                                                                                    |  |  |  |  |  |
| Физическое ли 🔻 Илего Олег Григорьевич 🔹 🖓 Уточнить реквизиты ?                                                                                                    |  |  |  |  |  |
| Сборщик Лего Олег Григорьевич                                                                                                    |  |  |  |  |  |
| Records: Coppet a scenes. 71 11 807/101. Knot magnet: CODECROM VMMC, POCCMETRO TECHNOLOGICAL April magnetic MLCL.2012. Kital magnetigenesses. 720-002<br>antes: AREDITION/COL. COMMC, UT7 413-788. NJ, Stransposeer movies: BigHT-9, Namagnet. +7 (2001) 00000000, San typesgametime. Her<br>Appen: percentraspat. Photophysics Normaleses |  |  |  |  |  |
| Полномочия: <u>&lt;Не выбраны&gt;</u>                                                                                                    |  |  |  |  |  |
| Иные сведения                                                                                                    |  |  |  |  |  |
| ✓ Регистрировать в Распределенном реестре ФНС России: Единый регистрационный номер доверенности                                                                                                    |  |  |  |  |  |
| Наименование:                                                                                                    |  |  |  |  |  |

Для выбора неограниченных полномочий, нажмите Полномочия в машиночитаемом виде (1) Полномочия не ограничены (2):

| Полномочия представителя                         |                    |                    |              | : 🗆 ×  |
|--------------------------------------------------|--------------------|--------------------|--------------|--------|
| Полномочия в машиночитаемом виде 🕤 🥥             | Показать выбранные | 🐻 📸 Поиск (Ctrl+F) | x <b>Q</b> - | Еще -  |
| Полномочия в машиночитаемом виде                 |                    |                    | Код          | *      |
| Полномочия в текстовом виде                      | 2                  |                    |              |        |
| Полномочия не ограничены                         |                    |                    |              |        |
| • ГИИС Электронный бюджет                        |                    |                    |              |        |
| • ГИС Капиталовложения                           |                    |                    |              |        |
| 📄 🐵 ГИС Маркировка товаров                       |                    |                    |              |        |
| <ul> <li>• ГИС Электронный сертификат</li> </ul> |                    |                    |              |        |
| 💮 ДИТ Правительства Москвы                       |                    |                    |              |        |
| Э Для взаимодействия с Банком России             |                    |                    |              |        |
|                                                  |                    |                    |              |        |
|                                                  |                    |                    | ок           | Отмена |

Для регистрации МЧД в Распределенном реестре необходимо выбрать пункт **Регистрировать в Распределенном реестре**:

| 🗲 → ☆ Машиночитаемая доверенность (создание) *                                                                                                    |  |  |  |  |
|----------------------------------------------------------------------------------------------------|--|--|--|--|
| Подписать и закрыть Записать Выгрузить в файл 🚔 Доверенность                                                                                                    |  |  |  |  |
|                                                                                                    |  |  |  |  |
| Создание Подписание Регистрация                                                                                                    |  |  |  |  |
| Действует с: 02.11.2023 📾 до: 02.11.2024 📾 Номер (внутренний):                                                                                                    |  |  |  |  |
| Доверитель                                                                                                    |  |  |  |  |
| Организация: Обучение_Астрал.Онлайн_тест 🔹 🗗 Уточнить реквизиты ?                                                                                                    |  |  |  |  |
| Обучение_Астрал.Онлайн_тест                                                                                                    |  |  |  |  |
| Aggine persectpaque 240000, Kampinosae olle, Kampino I, Qenmonecentri pri, gene 10                                                                                                    |  |  |  |  |
| Лицо, деиствующее рез доверенности от имени юридического лица - доверителя:                                                                                                    |  |  |  |  |
| Физическое ли 🔻 🖓 Уточнить реквизиты ?                                                                                                    |  |  |  |  |
| Директор Лаборте Фатих Теримович                                                                                                    |  |  |  |  |
| There Represents a screepe 11 11 202222. New magness VRGL darks magness 11 11 2021, Nag magnesspresses 111 222                                                                                                    |  |  |  |  |
| LINES MEDIDINISTITAL CONTRE, E20-0014-02114, Disarrayossan suvera highlight, Tarangius, +7 (200) INTERNET, East quangane that<br>Appen permitipangan Kampacuan officiality, i.u. raping Kampita.                       |  |  |  |  |
| Представитель                                                                                                    |  |  |  |  |
| Физическое ли 🔻 Лего Олег Григорьевич 🔹 🗗 Уточнить реквизиты ? 🕒                                                                                                    |  |  |  |  |
| Сборщик Лего Олег Григорьевич                                                                                                    |  |  |  |  |
| Plan Myacook Jara poszanes 17.62 1987. Episzane tas POCCARI<br>Pacrospi Capier e sceneg. 71.11.807154, Kas augus: OEDERCAR HMAC POCCARI TO TICREDICICIÓ OKANCTIV, Jara augurus: 10.01.2012, Kug regpergarenese 720-002 |  |  |  |  |
| anne anticiticatrica, Giardic, 671-113-286-29, Searcycoscat-novra 1620-9, Naradjan +7 (1980) INVENDA, San (pangascrina Har<br>Agges permitipagas Photydrama Karanaant                                                  |  |  |  |  |
| Полномочия: <u>&lt;Не выбраны&gt;</u>                                                                                                    |  |  |  |  |
| Иные сведения                                                                                                    |  |  |  |  |
| ✓ Регистрировать в Распределенном реестре ФНС России: Единый регистрационный номер доверенности                                                                                                    |  |  |  |  |
| Наименование:                                                                                                    |  |  |  |  |

Подписывать МЧД необходимо электронной подписью руководителя организации или лица, имеющего право действовать от имени ИП/ЮЛ без доверенности. При подписании МЧД подписью другого сотрудника поступит отказ от ФНС.

Подписывать МЧД, отправленную от филиала организации необходимо электронной подписью руководителя головной организации или лица, имеющего право действовать от имени ИП/ЮЛ без доверенности. должен руководитель

МЧД можно подписать в 1С или в сторонней программе (например КриптоАРМ), а затем загрузить в 1С два файла: МЧД в формате XML и подпись руководителя в формате SGN, BIN, P7S, SIGN или SIG.

После заполнения данных нажмите кнопку **Подписать** (1). В открывшемся окне выберите сертификат, которым будет подписана МЧД и введите пароль, если он установлен (2). Вы можете выбрать подпись руководителя, даже если она не привязана к сервису 1С-Отчетность. После выбора сертификата нажмите кнопку **Подписать** (3):

| 🗲 🔿 ★ от Романова С. И. (Машиночитаемая доверенность) |                                                                                       |  |  |  |
|-------------------------------------------------------|---------------------------------------------------------------------------------------|--|--|--|
| Подписать                                             | Записать и закрыть Записать Выгрузить в файл 🌓 Доверенность                           |  |  |  |
|                                                       | 2-3                                                                                   |  |  |  |
| Создание Г                                            | Іодписание Регистрация                                                                |  |  |  |
| Действует с: 16                                       | Подписание доверенности 🗄 🗆 🗙                                                         |  |  |  |
| Доверитель                                            | Тип подписи: Базовая (CAdES-BES) · ?                                                  |  |  |  |
| Организация: 🧲                                        | Введите пароль закрытого ключа сертификата                                            |  |  |  |
| Обучение_Астра                                        | Сертификат: Романов Сергей, ООО Паровозик_тест_, Генеральный директор, до 12.2023 🔹 🗗 |  |  |  |
| ИНН: 9667249536<br>Адрес регистрац                    | Пароль: Запомнить на время сеанса ?                                                   |  |  |  |
| Лицо, действуюь                                       | Подписать Отмена ?                                                                    |  |  |  |
| Физическое ли                                         | 3                                                                                     |  |  |  |

## После подписания нажмите кнопку Зарегистрировать в реестре:

| 🗲 🔿 ☆ от Романова С. И. (Машиночитаемая доверенность)                                                                                                    |                                                                            |                                                                |                | €? ≣ × |
|----------------------------------------------------------------------------------------------------|----------------------------------------------------------------------------|----------------------------------------------------------------|----------------|--------|
| Зарегистрировать в                                                                                                    | реестре Записать и за                                                      | акрыть Выгрузить в файл                                        | 🔒 Доверенность | Еще -  |
|                                                                                                    | )3                                                                         |                                                                |                |        |
| Создана Подпис                                                                                                    | ана Регистрация                                                            |                                                                |                |        |
| Действует с: 16.11.2023                                                                                                    | до: 23.11.2023                                                             | Верна на дату проверки 16.11.2<br>Номер (внутренний): 00000000 | 023<br>002     |        |
| Доверитель                                                                                                    |                                                                            |                                                                |                |        |
| Организация:                                                                                                    | Обучение_Астрал.Онлай                                                      | н_тест                                                         |                | Ð      |
| Officences Access forces and an anticipation of the second second | le, tect<br>elliscolari, grave, ingricici<br>201, Kampicolari olfo, Kampio | 19804<br>11. (jestimostoro pt., jpar 10                        |                |        |
| Лицо, действующее без                                                                                                    | доверенности от имени юр                                                   | ридического лица - доверителя:                                 |                |        |
| Физическое лицо                                                                                                    | Романов Сергей Игнатье                                                     | ВИЧ                                                            |                | P      |